# **802.11n Wireless Router**

R0300/WR366E

V1.0

# **User Manual**

# **Chapter 1. Introduction**

Thank you for choosing the Wireless Router. This router provides dedicated solution for Small Office/Home Office (SOHO) networks. your local wired or wireless network can share Internet access, files and fun for multiple PCs through one ISP account. It is an easy Web-based setup for installation and management. Even though you may not be familiar with the router, this guide will make configuring the router easy. Before installing the router, please look through this guide to know all the router's functions.

# **1.1 Product Features**

- ◆ Includes Wireless AP, Router, 4-Port Switch, and Firewall in one
- Supports WPS (Wi-Fi Protected Setup) encryption method
- ◆ Complies with IEEE 802.11n, IEEE 802.11g, IEEE 802.11b, IEEE 802.3 and IEEE 802.3u standards
- Supports 64/128-bit WEP, WPA, WPA2, WPA&WPA2 encryption methods
- Provides one 10/100Mbps Auto-Negotiation Ethernet WAN port
- Provides four 10/100Mbps Auto-Negotiation Ethernet LAN ports
- Supports xDSL/Cable MODEM, static and dynamic IP in community networking
- Supports Auto MDI/MDIX
- Supports LAN access control over Internet connection
- Supports WDS wireless network extension

## **1.2 Package contents**

The following contents should be found in your box:

One Wireless Router

One power adapter for Wireless Router

Quick Installation Guide

**Note:** If any of the listed contents are damaged or missing, please contact the retailer from whom you purchased the product for assistance.

# **1.3 Led Indicator and port description**

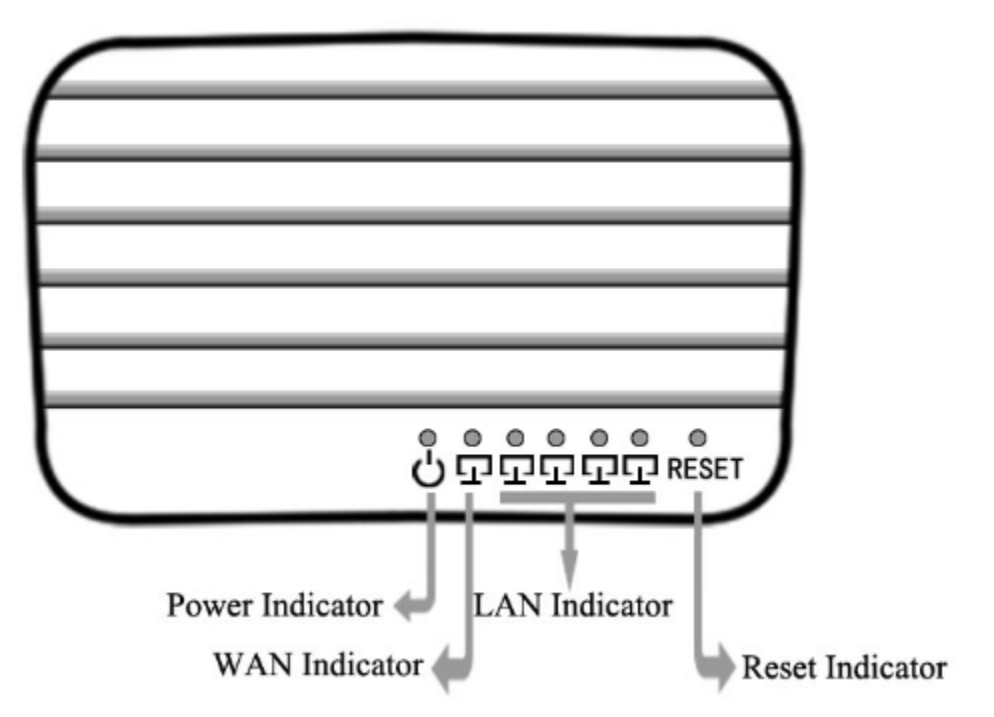

The LED indicators displayed on the front panel, the status of these LED indicators represent the device's working circs. For details, please refer to below:

| Name             | Status | Description                                     |
|------------------|--------|-------------------------------------------------|
| Power            | off    | No Power                                        |
|                  | on     | Power on                                        |
| WAN/<br>LAN(1-4) | off    | There is no device linked to the corresponding  |
|                  |        | port                                            |
|                  | on     | Connected to a device through the corresponding |
|                  |        | port                                            |
|                  | Flash  | Sending or receiving data over corresponding    |
|                  |        | port                                            |

# **Chapter 2. Installation Preparation**

### 2.1 Connecting the Router

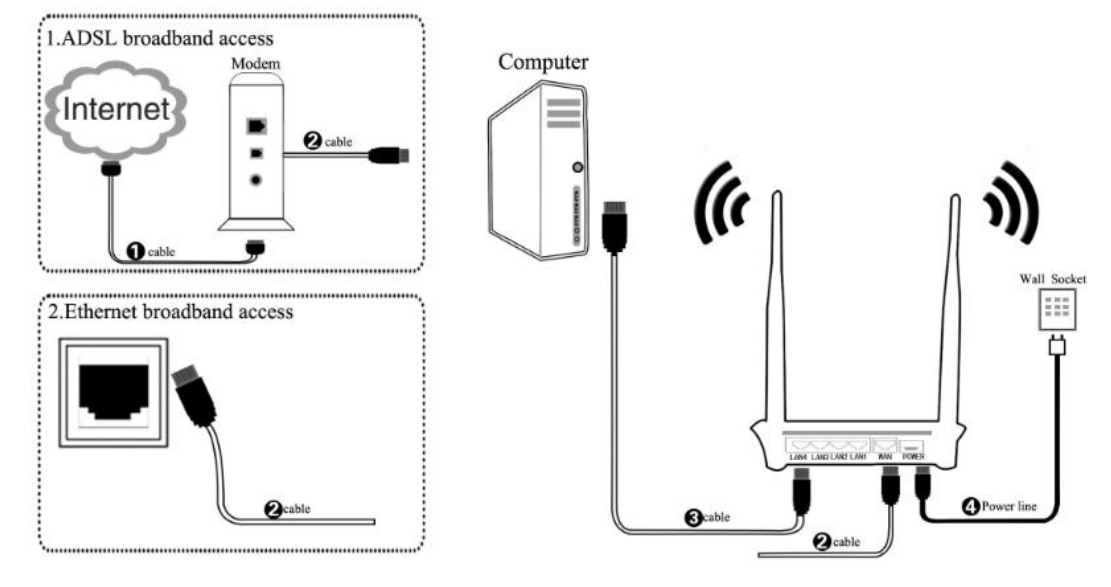

# 2.2 Configure Computer

Follow the instructions below to configure a computer running Windows XP:

2.2.1 From the <u>Start</u> menu on your desktop, go to <u>Settings</u>, and then click on Network Connections.

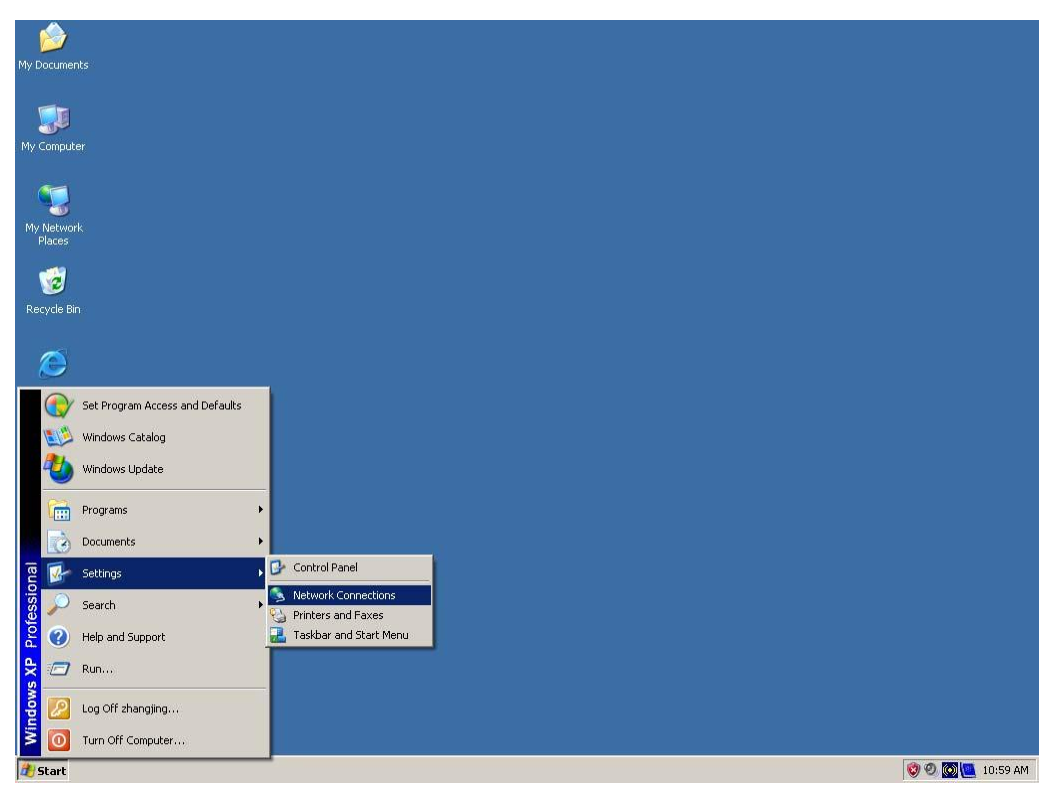

2.2.2 In the <u>Network Connections</u> window, right-click on <u>Local Area</u> <u>Connection</u>, then click <u>Properties</u>.

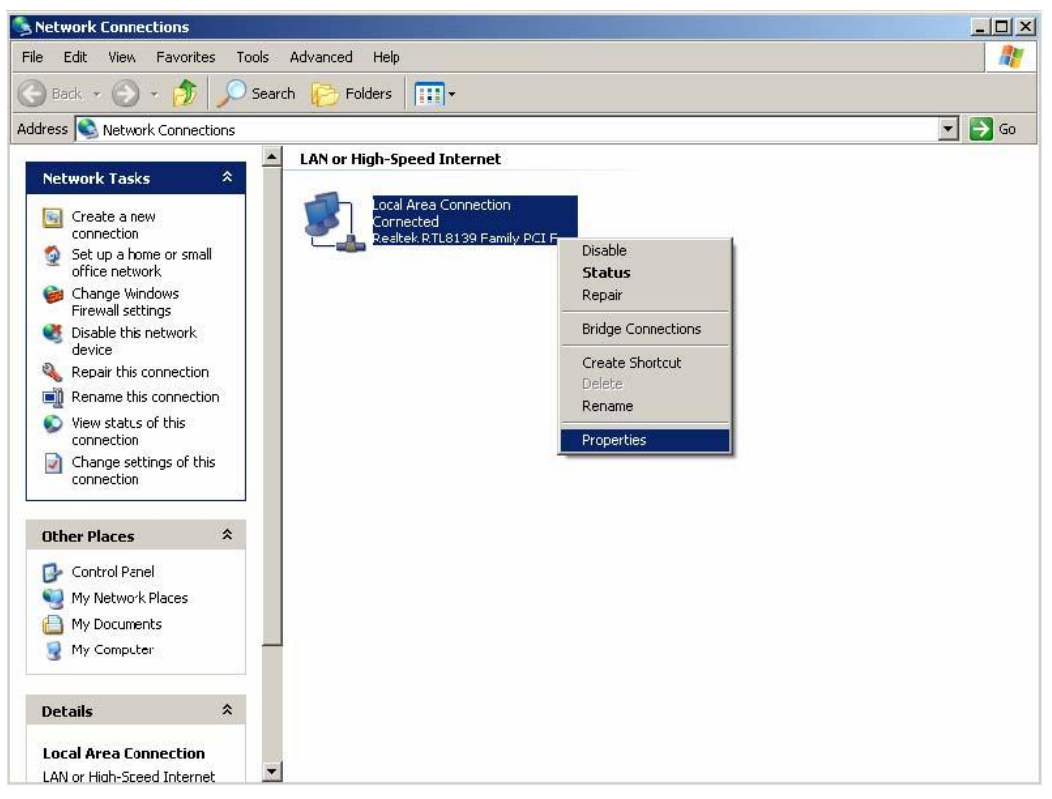

2.2.3 In the <u>General</u> tab of <u>Local Area Connection Properties</u>, Click <u>Internet Protocol (TCP/IP)</u> under "This connection uses the following items:". Then click on the <u>Properties</u> button.

| Courses               | (                                                                     |                                                                       |                                      |
|-----------------------|-----------------------------------------------------------------------|-----------------------------------------------------------------------|--------------------------------------|
| Eonnec                | r using:<br>Realtek RTL813                                            | 19 Family PCI Fast Et                                                 | Configure                            |
| This co               | nnection uses t                                                       | he following items:                                                   |                                      |
|                       | Client for Micro<br>File and Printe<br>QoS Packet S<br>Internet Proto | osort Networks<br>er Sharing for Microso<br>icheduler<br>col (TCP/IP) | oft Networks                         |
|                       | nstall                                                                | Uninstall                                                             | Properties                           |
| Tran<br>wide<br>acro: | iption<br>smission Control<br>area network p<br>ss diverse interc     | Protocol/Internet Pr<br>rotocol that provides<br>connected networks.  | otocol. The default<br>communication |
| 🗹 Sho                 | w icon in notific                                                     | ation area when con<br>connection has limit                           | nected<br>ed or no connectivity      |

2.2.4 Select "Obtain an IP address automatically" and the "Obtain DNS server address automatically" by clicking the radio-button. Click <u>OK</u>.

| eneral                       | Alternate Configuration                                                         | ]                                     |                        |                   |                     |                      |
|------------------------------|---------------------------------------------------------------------------------|---------------------------------------|------------------------|-------------------|---------------------|----------------------|
| 'ou car<br>his cap<br>he app | n get IP settings assigne<br>ability. Otherwise, you n<br>ropriate IP settings. | d automatic<br>eed to ask y           | ally if yo<br>your nel | our net<br>work a | work su<br>administ | ipports<br>rator for |
| 💿 Oł                         | otain an IP address auto                                                        | matically                             |                        |                   |                     |                      |
| O Us                         | e the following IP addre                                                        | ss:                                   |                        |                   |                     |                      |
| IP ac                        | ldress;                                                                         |                                       | 10                     | 1                 |                     |                      |
| Subr                         | net mask.                                                                       |                                       |                        |                   | -                   |                      |
| Default gateway:             |                                                                                 | 1 1 1 1 1 1 1 1 1 1 1 1 1 1 1 1 1 1 1 |                        |                   |                     |                      |
| 💿 Oł                         | otain DNS server addres                                                         | s automatic                           | ally                   |                   |                     |                      |
| O Us                         | e the following DNS ser                                                         | ver address                           | es:                    |                   |                     |                      |
| Prefe                        | erred DNS server:                                                               |                                       | 12                     | 12                | 7                   |                      |
| Alten                        | nate DNS server.                                                                |                                       | -#                     | -                 | -                   |                      |
|                              |                                                                                 |                                       |                        |                   |                     |                      |
|                              |                                                                                 |                                       |                        | (                 | Adv                 | anced                |
|                              |                                                                                 |                                       | 1                      |                   |                     |                      |
|                              |                                                                                 |                                       |                        | OK                |                     | Can                  |

# **Chapter 3. Installation Guide**

This User Guide recommends using the "Quick Installation Guide" for first-time installation, For advanced users, if you want to know more about this device and make use of its functions adequately, you need to read this chapter and configure advanced settings though the Web-based Utility.

# **3.1 Login the Router**

Input the website <u>http://192.168.1.1</u> in Internet explorer address column, User should see the login page, input the user name and password (default user name and password is "<u>admin</u>"),login windows as below:

| Wireless Access Pr                      | sint           |         |
|-----------------------------------------|----------------|---------|
| <u>u</u> ser name:<br><u>P</u> assword: | <u>8</u>       | ×       |
|                                         | Remember my pa | assword |
|                                         |                |         |

click " $\underline{ok}''$  button enter the main page

After your successful login, you can configure and manage the device. There are main menus on the left of the web-based utility. Submenus will be available after you click one of the main menus. On the right of the web-based utility, there are the detailed explanations and instructions for the corresponding page. To apply any settings you have altered on the page, please click the **Apply changes** button.

# **3.2 Quick Installation Guide**

Click "**Router Setting**" menu then show quick Installation window:

| 802.11bgn                             | Wireles                           | ss Router                                                                                                    |
|---------------------------------------|-----------------------------------|----------------------------------------------------------------------------------------------------|
| Router Settings     Advanced Settings | Modify work mod                   | e,WAN access type,SSID,wireless password at this page.                                                                                                    |
|                                       | AP/Router:                        | In this mode, the device is supposed to connect to internet via ADSL/Cable<br>Modem or other ethernet network. The NAT is enabled and PCs as wireless<br>client share the same IP to ISP through WAN port. The connection type can<br>be setup in WAN page by using PPPOE, DHCP client, static IP.                                                                                              |
|                                       | Repeater:                         | In this mode, ethernet ports and wlan are bridged together and the wireless<br>client will connect to ISP access point. The NAT is enabled and PCs in<br>ethernet port or other wireless client share the same IP to ISP through wireless<br>LAN. You must connect to the ISP AP in Repeater scan page. The connection<br>type can be setup in WAN page by using PPPOE, DHCP client, static IP. |
|                                       | WAN Access Type:                  | DHCP Client select the wan type                                                                                                    |
|                                       | Network name(SSID)                | wreless input the wireless name                                                                                                    |
|                                       | Encryption:<br>Wireless Password: | WPA Mixed select the encryption<br>12345678 (Above 8 characters)<br>Cancel Finish                                                                                                    |

WAN Access Type: you can select <u>Static IP</u>, <u>DHCP</u>, <u>PPPoE</u>; Encryption: you can select <u>WPA Mixed</u> and <u>None</u>;

# 3.3 Advanced setup

### 3.3.1 Operation Mode

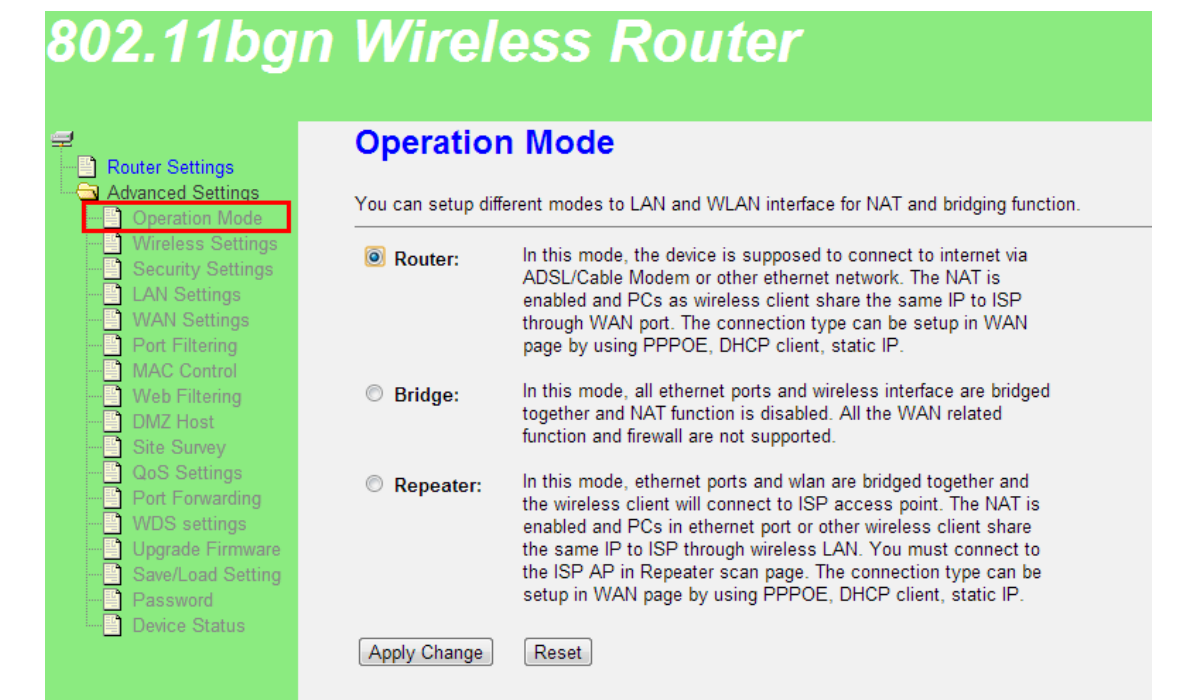

### 3.3.2 Wireless Settings

| 802.11bgn                                                                                                    | Wirele                                   | ess Router                                                                                                    |
|----------------------------------------------------------------------------------------------------|------------------------------------------|----------------------------------------------------------------------------------------------------|
| Advanced Settings                                                                                                    | Wireless I                               | Basic Settings<br>o configure the parameters for wireless LAN clients which may connect to your Access Point. |
| Wireless Settings     Security Settings     LAN Settings     WAN Settings     Port Filtering     MAC Control     Web Filtering     DMZ Host     Site Survey     OS Settings     Port Forwarding     WDS settings     Upgrade Firmware     Save/Load Setting | Disable Wire                             | eless LAN Interface                                                                                           |
|                                                                                                    | Mode:                                    | AP  MultipleAP                                                                                                |
|                                                                                                    | SSID:<br>Channel Width:                  | WIRELESS Add to Profile                                                                                       |
|                                                                                                    | Control<br>Sideband:<br>Channel          | Upper                                                                                                    |
| Password     Device Status                                                                                                    | Number:<br>Broadcast SSID:<br>Associated | Enabled •                                                                                                    |
|                                                                                                    | Clients:                                 | Show Active Clients<br>Clone (Single Ethernet Client)                                                         |
|                                                                                                    | client simultaneo                        | d Interface: WIRELESS RPT0 Add to Profile                                                                     |
|                                                                                                    | Apply Changes                            | Reset                                                                                                    |

Disable wireless LAN Interface : Close wireless function .

**Band** : you can select as below:

**<u>2.4G Hz(B)</u>**:11b mode, rate is 11 Mbps

2.4G Hz (G):11g mode, rate is 54 Mbps

2.4G Hz(N):11n mode, rate is 150 Mbps(1T1R)300 Mbps(2T2R)

2.4G Hz (B+G):11b/g mode, rate is 11 Mbps and 54 Mbps

2.4G Hz(G+N):11g/n mode, rate is 54 Mbps,150 Mbps /300 Mbps

2.4G Hz(B+G+N):11b/g/n mode, rate is 11 Mbps,54 Mbps,150 Mbps /300 Mbps

Mode: Can select one of AP, CLIENT, WDS, AP+WDS

**Network Type** : default is **<u>infrastructure</u>**, when Mode is Client , you also can set it to **<u>Ad-hoc</u>**.

**SSID**: Wireless LAN status authentication name ,User can access the wireless networking through status authentication name only .

Channel Width: you can select 20MHz and 40MHz.

Channel Sideband: you can select Upper or Lower. default is Upper .

**Channel Number** : the current channel router used.

Broadcast SSID: you can select <u>Disable</u> or <u>Enable</u>. default is <u>Enable</u>.

Associated clients : Click "Show Active Clients" button ,it will show " Active Wireless Client Table" , You can see the client's status .

Enable Mac Clone (Single Ethernet Client): Enable Mac Clone.

Enable Universal Repeater Mode (Acting as AP and client

simultaneously): Enable Universal Repeater Mode.

**SSID of Extended Interface**: Only when the Enable Universal Repeater Mode is available.

## **3.3.3 Security Settings**

This page allows you setup the wireless security. Turn on WEP or WPA by using Encryption Keys could prevent any unauthorized access to your wireless network.

| 802.11bgn                                                                                                    | Wireless                                | Router                                                      |
|----------------------------------------------------------------------------------------------------|-----------------------------------------|-------------------------------------------------------------|
| ₽<br>Router Settings                                                                                                    | Wireless Secur                          | ity Setup                                                   |
| Advanced Settings     Operation Mode     Wireless Settings     Security Settings                                            | This page allows you setup the          | e wireless security. Turn on WEP or WPA by using Encryption |
| LAN Settings     WAN Settings     Port Filtering     MAC Control     Web Filtering     DMZ Host     Site Survey             | Encryption:<br>Key format:<br>password: | WPA-Mixed Character                                         |
| OoS Settings     Port Forwarding     WDS settings     Upgrade Firmware     Save/Load Setting     Password     Device Status | Apply Change Reset                      |                                                             |

Encryption: Support <u>None</u>, <u>WEP</u>, <u>WPA2</u>, <u>WPA2 Mixed</u>. Key Format: Support <u>Passphrase</u>, <u>Hex (64 characters)</u> password : input 8~128 characters password.

# 3.3.4 LAN Settings

This page is used to configure the parameters for local area network which connects to the LAN port of your Router. Here you may change the setting for IP address, subnet mask, DHCP, etc..

| 802.11bg                                                                                                    | n Wireles                                   | s Router                                                                                                 |
|----------------------------------------------------------------------------------------------------|---------------------------------------------|----------------------------------------------------------------------------------------------------|
| Advanced Settings Advanced Settings Operation Mode Wireless Settings LAN Settings UNAN Settings Other Filtering MAC Control Web Filtering DMZ Host Site Survey Qos Settings Port Forwarding WDS settings Upgrade Firmware Save/Load Setting | LAN Interface                               | Setup<br>gure the parameters for local area network which connects to the LAN port of your Access Point. |
|                                                                                                    | IP Address:                                 | 192.168.1.1                                                                                              |
|                                                                                                    | Default Gateway:                            | 0.0.0.0                                                                                                  |
|                                                                                                    | DHCP:<br>DHCP Client Range:                 | Server<br>192.168.1.100 - 192.168.1.200 Show Client                                                      |
|                                                                                                    | DHCP Lease Time:                            | 480 (1 ~ 10080 minutes)                                                                                  |
|                                                                                                    | Domain Name:                                | Realtek                                                                                                  |
| Device Status                                                                                                    | 802.1d Spanning Tree:<br>Clone MAC Address: | Disabled - 0000000000                                                                                    |
|                                                                                                    | Apply Changes Res                           | et                                                                                                    |

**IP Address:** the router's LAN IP address , default is **<u>192.168.1.1</u>**, you can according request to change it .

Subnet Mask: the router's LAN subnet mask, default is 255.255.255.0

- **Default Gateway:** the router's default is <u>**0.0.0.0**</u>, you can according request to change it.
- DHCP: you can select one of <u>Server</u>, <u>Disable</u>, <u>Client</u>. Default is <u>Server</u>. that the DHCP Server can configure the TCP/IP protocol of your LAN computer automatically. For the <u>Server</u> mode, it must fill in the DHCP client address range.
- DHCP Client Range: default is <u>192.168.1.100</u>-<u>192.168.1.200</u>. Click to <u>show client</u> button to display the DHCP client information.

Domain Name: default is Realtek.

**802.1d spanning tree:** you can select **<u>Disable</u>** or **<u>Enable</u>**. default is <u>Disable</u>. **Clone MAC Address:** you can input a MAC address for use clone function.

### 3.3.5 WAN Settings

This page is used to configure the parameters for Internet network which connects to the WAN port of your Access Point. Here you may change the access method to **Static IP**, **DHCP**, **PPPoE** by click the item value of WAN Access type.

#### A. Static IP

If your access type is **<u>Static IP</u>**, It means you have static IP address ISP supply, so you need to fill in follow details:

| 802.11ba                                                                                                    | n Wireless Router                                                                                                    |
|----------------------------------------------------------------------------------------------------|----------------------------------------------------------------------------------------------------|
| <b>3</b>                                                                                                    |                                                                                                    |
| Router Settings     Advanced Settings     Operation Mode     Wireless Settings     LAN Settings     LAN Settings     DAT Filtering     MAC Control     Web Filtering     DMZ Host     Site Survey     QoS Settings     Port Forwarding     WDS settings     Dygrade Firmware     Save/Load Setting     Device Status | This page is used to configure the parameters for Internet network which connects to the WAN port of your Access Power Access Power Access Type.         WAN Access Type:       Static IP         WAN Access Type:       Static IP         Apply Changes       Reset         IP Address:       I72.1.1.1         Subnet Mask:       255.255.255.0         Default Gateway:       I72.1.1.254         MTU Size:       1500         DNS 1:       Image: Image: Im |

**IP address**: The router's WAN IP address that the ISP supply, If you not sure can check with ISP.

**Subnet Mask**: The router's subnet mask that the ISP supply, normally it is 255.255.255.0.

**Default Gateway**: Fill in yours gateway that the ISP supply, if you not sure can check with ISP.

#### **B. DHCP Client**

If your access type is **DHCP Client**, then you can get the IP address from the ISP. it means you only need connect the ISP line with internet to the router's WAN port. You do not need to enter the information like other modes.

#### C. PPPoE

If your access type is **<u>PPPoE</u>**, with ADSL virtual dialing, you need to fill in following details:

# 802.11bgn Wireless Router

| <b>#_</b>                                                     | WAN Interface Setup                                                                                                    |
|---------------------------------------------------------------|----------------------------------------------------------------------------------------------------|
| Router Settings                                               |                                                                                                    |
| Advanced Settings     Operation Mode     Wireless Settings    | This page is used to configure the parameters for Internet network which connects to the WAN port of your Access Point WAN Access type. |
| Security Settings     LAN Settings     WAN Settings           | WAN Access Type: PPPoE                                                                                                    |
| Port Filtering     MAC Control     Web Filtering     DM2 Heat | Apply Changes Reset                                                                                                    |
| Site Survey                                                   | User Name:                                                                                                    |
| QoS Settings<br>Port Forwarding                               | Password:                                                                                                    |
| WDS settings                                                  | Service Name(AC):                                                                                                    |
| Save/Load Setting                                             | Connection Type: Continuous Connect Disconnect                                                                                          |
| Device Status                                                 | Idle Time: 5 (1-1000 minutes)                                                                                                    |
|                                                               | MTU Size: 1452 (1360-1492 bytes)                                                                                                    |
|                                                               | © Attain DNS Automatically                                                                                                    |
|                                                               | Set DNS Manually                                                                                                    |
|                                                               | DNS 1:                                                                                                    |
|                                                               | DNS 2:                                                                                                    |
|                                                               | DNS 3:                                                                                                    |
|                                                               | Clone MAC Address: 00000000000                                                                                                    |

**User Name**: Fill in ADSL access user name which supply by ISP, if you not sure can check with ISP.

**password**: Fill in ADSL access password which supply by ISP, if you not sure can check with ISP.

## 3.3.6 Port Filtering

Entries in this table are used to restrict certain types of data packets from your local network to Internet through the Gateway. Use of such IP filters can be helpful in securing or restricting your local network.

| 802.11bg                                                                               | n Wireless Router                                                                                                    |
|----------------------------------------------------------------------------------------|----------------------------------------------------------------------------------------------------|
| ⊒<br>── ☐ Router Settings                                                              | IP Filtering                                                                                                    |
| Advanced Settings Operation Mode Wireless Settings Security Settings                   | Entries in this table are used to restrict certain types of data packets from your local network<br>to Internet through the Gateway. Use of such filters can be helpful in securing or restricting<br>your local network. |
| LAN Settings<br>WAN Settings<br>Port Filtering                                         | Enable IP Filtering     Restoral: Esth      Commant:                                                                                                    |
| MAC Control Web Filtering DMZ Host                                                     | Apply Changes Reset                                                                                                    |
| QoS Settings                                                                           | Current Filter Table:<br>Local IP Address Protocol Comment Select                                                                                                    |
| WDS settings     Upgrade Firmware     Save/Load Setting     Password     Device Status | Delete Selected Delete All Reset                                                                                                    |

Enable IP Filtering :Open IP address filtering function.
Local IP Address : Input filtering IP address , as 192.168.1.12 .
Protocol : select the protocol type for the controlled data.
Current Filter Table : display current IP filtering table .

### 3.3.7 MAC Control

If you choose 'Allowed Listed', only those clients whose wireless MAC addresses are in the access control list will be able to connect to your Access Point. When 'Deny Listed' is selected, these wireless clients on the list will not be able to connect the Access Point. Default is **disable**.

| 802.11bgn                                                                                                    | Wireless Router                                                                                                    |
|----------------------------------------------------------------------------------------------------|----------------------------------------------------------------------------------------------------|
| Router Settings     Advanced Settings     Operation Mode     Wireless Settings     LAN Settings     LAN Settings     WAN Settings     WAN Settings     DMZ Host     OMZ Host     QoS Settings     Port Forwarding     WDS settings     Upgrade Firmware     Save/Load Setting     Dassword     Device Status | Wireless Access Control         If you choose 'Allowed Listed', only those clients whose wireless MAC addresses are in the access control list not be able to connect the Access Point.         Wireless Access Control Mode:       Allow Listed •         MAC Address:       Comment:         Apply Changes       Reset         Current Access Control List:       MAC Address:         MAC Address       Comment         Delete Selected       Delete All |
|                                                                                                    |                                                                                                    |

## 3.3.8 Web Filtering

Web filter is used to deny LAN users from accessing the internet. Block those URLs which contain keywords listed below.

| 802.11bgn                                                 | Wireless Router                                                                                                    |
|-----------------------------------------------------------|----------------------------------------------------------------------------------------------------|
| ₽ <b>.</b>                                                | URL Filtering                                                                                                    |
| Advanced Settings                                         | URL filter is used to deny LAN users from accessing the internet. Block those URLs which contain keywords listed below.                                                                                                    |
| LAN Settings                                              | Enable URL Filtering                                                                                                    |
| WAN Settings                                              | In the second second |
| MAC Control                                               | ◯ allow url address(white list)                                                                                                    |
| ······································                    | URL Address:                                                                                                    |
| DMZ Host     DMZ Host     QoS Settings     Det Equivarian | Apply Changes Reset                                                                                                    |
| WDS settings                                              | Current Filter Table:                                                                                                    |
| Upgrade Firmware                                          | URL Address Select                                                                                                    |
| Save/Load Setting     Password     Device Status          | Delete Selected Delete All Reset                                                                                                    |

Enable URL Filtering : Open URL filtering function .URL Address : Input the filtering URL address.Current Filter Table : display current URL filtering table .

## 3.3.9 DMZ Host

A Demilitarized Zone is used to provide Internet services without sacrificing unauthorized access to its local private network. Typically, the DMZ host contains devices accessible to Internet traffic, such as Web (HTTP) servers, FTP servers, SMTP (e-mail) servers and DNS servers.

| 802.11bgn                                                                                                    | Wireless Router                                                                                                    |
|----------------------------------------------------------------------------------------------------|----------------------------------------------------------------------------------------------------|
| <ul> <li>Router Settings</li> <li>Advanced Settings</li> <li>Operation Mode</li> <li>Wireless Settings</li> <li>Security Settings</li> <li>LAN Settings</li> <li>Port Filtering</li> <li>MAC Control</li> <li>Web Filtering</li> <li>DMZ Host</li> <li>Site Survey</li> <li>QoS Settings</li> <li>Port Forwarding</li> <li>WDS settings</li> <li>Upgrade Firmware</li> <li>Save/Load Setting</li> <li>Password</li> <li>Device Status</li> </ul> | A Demilitarized Zone is used to provide Internet services without sacrificing unauthorized access to its local private network. Typically, the DMZ host contains devices accessible to Internet traffic, such as Web (HTTP ) servers, FTP servers, SMTP (e-mail) servers and DNS servers. |

**Enable DMZ**: Open DMZ function . **DMZ Host IP Address** : Input DMZ host IP address.

# 3.3.10 Site Survey

This page provides tool to scan the wireless network. If any Access Point or IBSS is found, you could choose to connect it manually when client mode is enabled...

| 802.11bgn                                                                                                    | Wireles                                                                                                    | s Route                                                                                                | er                               |                  |         |        |
|----------------------------------------------------------------------------------------------------|----------------------------------------------------------------------------------------------------|----------------------------------------------------------------------------------------------------|----------------------------------|------------------|---------|--------|
| Router Settings     Advanced Settings     Operation Mode     Wireless Settings     Security Settings     LAN Settings     WAN Settings                                                                                                    | Repeater mode plea<br>1. Click "Site Survey", sea<br>2. Select the wireless sign<br>3. If it is necessary, please<br>Site Survey | ase folow beblow<br>rch circum wireless sign<br>hal you want,then click "I<br>e input corrected passwo | al;<br>Next";<br>rd first then c | lick "Connect" . |         |        |
| <ul> <li>Port Filtering</li> <li>MAC Control</li> <li>Web Filtering</li> <li>DMZ Host</li> <li>Site Survey</li> <li>Got Settings</li> <li>Port Forwarding</li> <li>WDS settings</li> <li>Upgrade Firmware</li> <li>Save/Load Setting</li> <li>Password</li> <li>Device Status</li> </ul> | Root AP                                                                                                    | MAC address                                                                                            | Channel                          | Type             | Encrypt | Signal |

# 3.3.11 QoS Settings

Entries in this table improve your online gaming experience by ensuring that your game traffic is prioritized over other network traffic, such as FTP or Web.

| 802.11bgr                                                                                                    | n Wireless Ro                                                                                                    | outer                                                                      |
|----------------------------------------------------------------------------------------------------|----------------------------------------------------------------------------------------------------|----------------------------------------------------------------------------|
| Router Settings     Advanced Settings     Operation Mode     Wireless Settings     LAN Settings     DAT Filtering     DAT Filtering     DAT Filtering     DMZ Host     Site Survey     QoS Settings     Upgrade Firmware     Save/Load Setting     Device Status | Entries in this table improve your online<br>is prioritized over other network traffic, s<br>Enable Qo S<br>Automatic Uplink Speed<br>Manual Uplink Speed (Kbps): 512<br>Automatic Downlink Speed<br>Manual Downlink Speed (Kbps): 512<br>Qo S Rule Setting:<br>Address Type:<br>Local IP Address:<br>MAC Address:<br>Mode:<br>Uplink Bandwidth (Kbps):<br>Downlink Bandwidth (Kbps):<br>Comment:<br>Apply Changes Reset<br>Current Qo S Rules Table:<br>Local IP Address MAC Address | gaming experience by ensuring that your game traffic<br>uch as FTP or Web. |
|                                                                                                    | Delete Gelected Delete All                                                                                                    | 10001                                                                      |

# 3.3.12 Port Forwarding

Entries in this table allow you to automatically redirect common network services to a specific machine behind the NAT firewall. These settings are only necessary if you wish to host some sort of server like a web server or mail server on the private local network behind your Gateway's NAT firewall.

| 802.11bgn                                                                                                    | Wireless Router                                                                                                    |
|----------------------------------------------------------------------------------------------------|----------------------------------------------------------------------------------------------------|
| <ul> <li>Router Settings</li> <li>Advanced Settings</li> <li>Operation Mode</li> <li>Wireless Settings</li> <li>Security Settings</li> <li>LAN Settings</li> <li>WAN Settings</li> <li>WAN Settings</li> <li>MAC Control</li> <li>Web Filtering</li> <li>DMZ Host</li> <li>Ste Survey</li> <li>GoS Settings</li> <li>Port Forwarding</li> <li>WOS settings</li> <li>Upgrade Firmware</li> <li>Save/Load Setting</li> <li>Password</li> <li>Device Status</li> </ul> | Port Forwarding         Entries in this table allow you to automatically redirect common network services to a specific machine behind the NAT firewall. These settings are only necessary if you wish to host some sort of server like a web server or mail server on the private local network behind your Gateway's NAT firewall.         Enable Port Forwarding         IP Address:       Protocol:         Both Port Range:       -         Current Port Forwarding Table:         Local IP Address       Protocol         Delete Selected       Delete All |

Enable Port Forwarding: open port forwarding function

IP Address: Local IP Address

Port Range: input forwarding port range ,as 22-120 .

**Protocol** : select the protocol type for the controlled data.

Current Port Forwarding Table : display current port forwarding table .

### 3.3.13 WDS Settings

Wireless Distribution System uses wireless media to communicate with other APs, like the Ethernet does. To do this, you must set these APs in the same channel and set MAC address of other APs which you want to communicate with in the table and then enable the WDS.

| 802.11bgn                                                                                                    | Wireless Router                                                                                                    |
|----------------------------------------------------------------------------------------------------|----------------------------------------------------------------------------------------------------|
| Router Settings     Advanced Settings     Operation Mode     Wireless Settings     LAN Settings     WAN Settings     Port Filtering     MAC Control     Web Filtering     DMZ Host     Site Survey     QoS Settings     Port Forwarding     WDS settings     Qos Settings     Port Forwarding     WDS settings     Qos Settings     Port Forwarding     WDS settings     Qos Settings     Port Save/Load Setting     Password | WDS Settings         Wireless Distribution System uses wireless media to communicate with other APs, like the Ethernet does. To do this, communicate with in the table and then enable the WDS.         Enable WDS         MAC Address:         Data Rate:       Auto         Comment:         Apply Changes       Reset         Set Security       Show Statistics         Current WDS AP List:       MAC Address         MAC Address       Tx Rate (Mbps) |
| Device Status                                                                                                    | Delete Selected Delete All Reset                                                                                                    |

At "Wireless" -> " Basic settings" page, Set Mode to WDS or AP+WDS type , and Enable WDS at WDS Settings page , fill in the WDS AP's MAC address , Click "Apply Changes" button to finish setting.

# 3.3.14 Upgrade Firmware

This page allows you upgrade the Router firmware to new version. Please note, do not power off the device during the upload because it may crash the system.

| 802.11bg                                   | n Wireless                     | Router                                    |
|--------------------------------------------|--------------------------------|-------------------------------------------|
| ₽<br>Router Settings                       | Upgrade Firmw                  | are                                       |
| Advanced Settings                          | This page allows you upgrade t | the Access Point firmware to new version. |
|                                            | Firmware Version:              | v3.4.6.4                                  |
| WAN Settings                               | Select File:                   | 选择文件                                      |
| MAC Control     Web Filtering     DMZ Host | Upload Reset                   |                                           |
|                                            |                                |                                           |
| WDS settings                               |                                |                                           |
| Save/Load Setting                          |                                |                                           |
| Device Status                              |                                |                                           |

### 3.3.15 Save/Reload Settings

This page allows you save current settings to a file or reload the settings from the file which was saved previously. Besides, you could reset the current configuration to factory default(click **<u>Reset</u>** button).

| 802.11bgn                                                                                                    | Wireles                                                                                                    | s Router                                                                                     |                                                 |
|----------------------------------------------------------------------------------------------------|----------------------------------------------------------------------------------------------------|----------------------------------------------------------------------------------------------|-------------------------------------------------|
| Router Settings     Advanced Settings     Advanced Settings     Operation Mode     Wireless Settings     Security Settings     LAN Settings     Dat Filtering     MAC Control     Web Filtering     MAC Control     Web Filtering     DMZ Host     Ste Survey     QoS Settings     WDS settings     WDS settings     WDS settings     Upgrade Firmware     Save/Load Setting     Password     Device Status | Save/Reload<br>This page allows you save<br>Save Settings to File:<br>Load Settings from<br>File:<br>Reset Settings to<br>Default: | Settings<br>e current settings to a file or reload the settin<br>Save<br>选择文件 未选择文件<br>Reset | ngs from the file which was saved previously. E |

### 3.3.16 Password

This page is used to set the account to access the web server of Router. Empty user name and password will disable the protection.

| 802.11bgn                                                                                                    | Wireless Router                                                                                                    |
|----------------------------------------------------------------------------------------------------|----------------------------------------------------------------------------------------------------|
| Router Settings     Advanced Settings     Operation Mode     Wireless Settings     Security Settings     LAN Settings     WAN Settings     WAN Settings     WAN Settings     MAC Control     Web Filtering     MAC Control     Web Filtering     DMZ Host     Site Survey     QoS Settings     Port Forwarding     WDS settings     Upgrade Firmware     Save/Load Setting     Device Status | Password Setup         This page is used to set the account to access the web server of Access Point.         User Name:         New Password:         Confirmed Password:         Apply Changes       Reset |

### **3.3.17 Device Status**

This page shows the current status and some basic settings of the device.

802.11bgn Wireless Router

| 2      |                   |
|--------|-------------------|
| - Ro   | outer Settings    |
| - 🔂 Ad | lvanced Settings  |
|        | Operation Mode    |
|        | Wireless Settings |
|        | Security Settings |
|        | LAN Settings      |
|        | WAN Settings      |
|        | Port Filtering    |
|        | MAC Control       |
|        | Web Filtering     |
|        | DMZ Host          |
|        | Site Survey       |
|        | QoS Settings      |
|        | Port Forwarding   |
|        | WDS settings      |
|        | Upgrade Firmware  |
|        | Save/Load Setting |
|        | Password          |
|        | Device Status     |

This page shows the current status and some basic settings of the device.

| System                            |                                                              |
|-----------------------------------|--------------------------------------------------------------|
| Untime (                          | 0dav:0h:55m:37s                                              |
| Firmware Version                  | 3464                                                         |
| Build Time                        | Fri Jul 25 01:44:16 EDT 2014                                 |
| Wireless Configuration            |                                                              |
| Mode                              | AP                                                           |
| Band                              | "<br>2 4 GHz (B+G+N)                                         |
| SSID                              | WIRELESS                                                     |
| Channel Number                    | 11                                                           |
| Encryption                        | WPA2 Mixed                                                   |
| BSSID                             | 00'e0'4c'00'89'45                                            |
| Associated Clients                | 0                                                            |
| TCP/IP Configuration              | -                                                            |
| Attain IP Protocol                | Fixed IP                                                     |
| IP Address                        | 192.168.1.1                                                  |
| Subnet Mask 2                     | 255.255.255.0                                                |
| Default Gateway                   | 192.168.1.1                                                  |
| DHCP Server                       | Enabled                                                      |
| MAC Address                       | 00:e0:4c:00:89:45                                            |
| WAN Configuration                 |                                                              |
| Attain IP Protocol                |                                                              |
| 10.4.1.1                          | Getting IP from DHCP server                                  |
| IP Address                        | Getting IP from DHCP server<br>0.0.0.0                       |
| Subnet Mask                       | Getting IP from DHCP server<br>0.0.0.0<br>0.0.0.0            |
| Subnet Mask ()<br>Default Gateway | Getting IP from DHCP server<br>0.0.0.0<br>0.0.0.0<br>0.0.0.0 |

This device complies with Part 15 of the FCC Rules. Operation is subject to the following two conditions: (1) this device may not cause harmful interference, and (2) this device must accept any interference received, including interference that may cause undesired operation. Changes or modifications not expressly approved by the party responsible for compliance could void the user's authority to operate the equipment.

NOTE: This equipment has been tested and found to comply with the limits for a Class B digital device, pursuant to Part 15 of the FCC Rules. These limits are designed to provide reasonable protection against harmful interference in a residential installation. This equipment generates, uses instructions, may cause harmful interference to radio communications. However, there is no guarantee that interference will not occur in a particular installation. If this equipment does cause harmful interference to radio or television reception, which can be determined by turning the equipment off and on, the user is encouraged to try to correct the interference by one or more of the following measures:

-- Reorient or relocate the receiving antenna.

-- Increase the separation between the equipment and receiver.

-- Connect the equipment into an outlet on a circuit different from that to which the receiver is connected.

-- Consult the dealer or an experienced radio/TV technician for help.

RF Exposure Warning Statements: The distance between user and products should be no less than 20cm during normal operations.